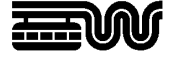

# Auszüge aus der Liegenschaftskarte / Amtlichen Basiskarte online bestellen

# 1. Formular starten

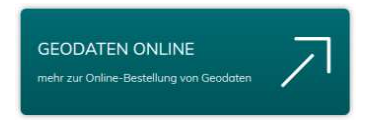

Unter www.wuppertal.de/geodatenzentrum/ klicken Sie auf die Schaltfläche:

| AUSZÜGE AUS DER LIEGENSCHAFTSKARTE /<br>FLURKARTE<br>hier geht's direkt zum Bestellossistenten |  |  |  |
|------------------------------------------------------------------------------------------------|--|--|--|
|                                                                                                |  |  |  |

Auf der folgenden Seite finden Sie die Links zu unseren Bestellassistenten für die "Liegenschaftskarte / Flurkarte" und die "Amtliche Basiskarte (ABK)", die Sie Schritt für Schritt durch die Bestellungen führen.

Diese Anleitung zeigt das Formular für Liegenschaftskarten. Die ABK-Bestellung folgt denselben Schritten.

## 2. Formular ausfüllen

Auf der ersten Formularseite werden Ihnen allgemeine Informationen zu den Zahlungsmöglichkeiten und den Gebühren angezeigt:

Sie können per PayPal, Kreditkarte (Visa oder Mastercard), oder Lastschrift bezahlen.

Die Gebühren betragen für eine Karte als **PDF-Download** einheitlich **15,00 €**. Als **Ausdruck**, der Ihnen auf dem Postweg zugeschickt wird, kostet eine Karte einheitlich **25,00 €**.

Über die Schaltfläche "Weiter" gelangen Sie zur Flurstücksauswahl.

| Bestellung von Liegenschaftskarten     Willkommen beim Formular-Assistenten Liegenschaftskarte |                                                                                                    |  |         |                                                                                                    |
|------------------------------------------------------------------------------------------------|----------------------------------------------------------------------------------------------------|--|---------|----------------------------------------------------------------------------------------------------|
|                                                                                                |                                                                                                    |  | Mit die | sen Formular können Sie Liegenschaftskarten (einen "Auszug aus dem Liegenschaftskataster mit kommunalen Ergänzungen –                                     |
|                                                                                                |                                                                                                    |  | Laden   | undkarte ) für ein Grundstück bestellen.<br>Sie diese wahlweise zum Selbst-Ausdrucken herunter oder erhalten Sie eine ausgedruckte Karte per Postversand. |
| Gebühr                                                                                         | en:                                                                                                    |  |         |                                                                                                    |
| Die Ge<br>in Nord                                                                              | sühren richten sich nach der Tarifstelle 3.1.1. der Kostenordnung für das amtliche Vermessungswesen und die amtliche Grundslückswertermittlu<br>hein-Westfaten (Vermessungs- und Wertermittlaungskostenordnung - VermWertKostO NRW). |  |         |                                                                                                    |
| • 15.0                                                                                         | 0 € als PDF-Download                                                                                                    |  |         |                                                                                                    |
| • 25,0                                                                                         | D € als Ausdruck per Postversand                                                                                                    |  |         |                                                                                                    |
| Zahlun                                                                                         | smöglichkeiten: Kreditkarte (Visa, Mastercard). Lastschrift und PayPal                                                                                                    |  |         |                                                                                                    |
| Hinwei                                                                                         | : Bitte beachten Sie, dass der Karten-Download in den Abendstunden und am Wochenende aufgrund von Aktualisierungen im Amtlichen                                                                                                    |  |         |                                                                                                    |
| Liegens                                                                                        | chaftskataster-Informationssystem ALKIS verzögert erfolgt.                                                                                                    |  |         |                                                                                                    |
| Über d                                                                                         | en Status Ihrer Bestellung können Sie sich unter http://www.wuppertal.de/kartendownload/ informieren.                                                                                                    |  |         |                                                                                                    |

## 2.1. Flurstücksauswahl

Entscheiden Sie sich, ob Sie die Auswahl über eine **Anschrift**, also Straße und Hausnummer, treffen möchten oder –sofern Ihnen die Katasterangaben "Gemarkung", "Flurnummer" und "Flurstück" bekannt sind – über **Flurstück**.

#### 2.1.1. Auswahl über Anschrift

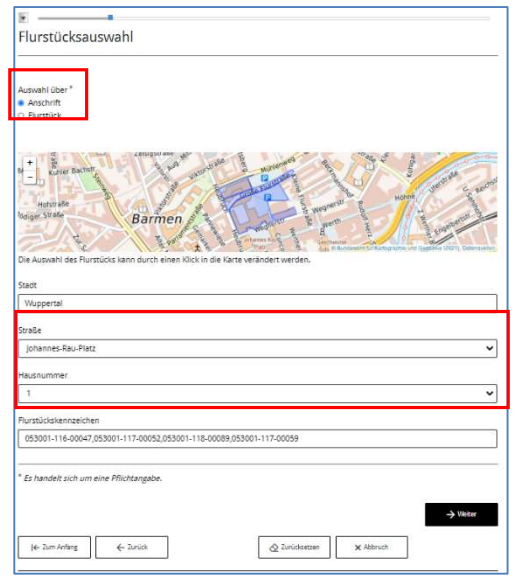

Wählen Sie die Auswahl über "**Anschrift**", erscheinen unterhalb des Kartenfensters Auswahllisten für die Angaben zu "Straße" und "Hausnummer". Die Listen enthalten alle aktuellen amtlichen Straßennamen und Hausnummern in Wuppertal.

Wählen Sie aus den Auswahllisten nacheinander die für die gewünschte Anschrift zutreffenden Angaben aus. Bei Straßen ohne Hausnummern bleibt das Feld "Hausnummer" leer.

Das zu der Auswahl gehörige Flurstückskennzeichen wird im unteren Bereich des Formulars angezeigt und die Lage des Flurstücks in der Karte dargestellt.

Sofern einer Anschrift mehrere Flurstücke zugeordnet sind, werden alle Flurstücke dargestellt.

Die Flurstücksauswahl kann über einen Klick mit der linken Maustaste innerhalb des Kartenfensters verändert werden.

Wenn Sie die richtige Flurstücksauswahl getroffen haben, klicken Sie auf die Schaltfläche "Weiter".

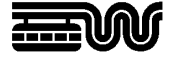

#### 2.1.2. Auswahl über Flurstück

Falls Ihnen die Katasterangaben "Gemarkung", "Flurnummer" und "Flurstück" bereits bekannt sind, können Sie diese direkt in dem Bestellformular eingeben. Nutzen Sie in diesem Fall die Option "Auswahl über **Flurstück**".

| Flurstücksauswahl                                                                                                    |                                                                                                    |
|----------------------------------------------------------------------------------------------------|----------------------------------------------------------------------------------------------------|
| Auswahl über "<br>O Anschrift<br>® Flurstück                                                                                                    |                                                                                                    |
| Die Ausself der Fürstläck kann auch einen Nick                                                                                                    | under verdagen verdagen verd |
|                                                                                                    | *                                                                                                    |
| Barmen (3001)                                                                                                    |                                                                                                    |
| Barmen (3001)                                                                                                    | Flurstück *                                                                                                    |
| Barmen (3001)<br>Flurnummer *<br>Bitte treffen Sie in den vorangehenden Feldern :                                                                                             | Rurstück."<br>zuerst eine V Bitte treffen Sie in den vorangehenden Feldern zuerst eine V                                                                                                    |
| Barmen (2001)<br>Flurnummer *<br>Bitte treffen Sie in den vorangehenden Feldern ;<br>Flurstlückkennzeichen                                                                    | Plurstick*<br>zuerst eine V Bitte treffen Sie in den vorangehenden Feldern zuerst eine V                                                                                                    |
| Barmen (3001)<br>Flumuammer *<br>Bitte treffen Sie in den vorangehenden Feldern z<br>Flurstückskennzeichen                                                                    | Purstick*<br>zuerst eine ♥ Bits treffen Se in den vorangshenden Feldern zuerst eine ♥                                                                                                    |
| Barmen (3001)<br>Puntummer <sup>4</sup><br>Bitte treffen Sie in den vorangehenden Feldern (<br>PuntStückskenzeichen<br><sup>2</sup><br>Er handelt zich um eine Pflichtangabe. | Pursicia <sup>4</sup><br>zuenz eine V Bite berfen Sie in den vorangehenden Feldem zuenz eine V                                                                                                    |

Wählen Sie aus den Auswahllisten "Gemarkung", "Flurnummer" und "Flurstück" nacheinander die für Ihr Flurstück zutreffenden Angaben aus. Die Listen enthalten alle aktuellen amtlichen Flurstückskennzeichen in Wuppertal.

Das zu der Auswahl gehörige Flurstückskennzeichen wird im unteren Bereich des Formulars angezeigt und die Lage des Flurstücks in der Karte dargestellt.

Die Flurstücksauswahl kann über einen Klick mit der linken Maustaste innerhalb des Kartenfensters verändert werden.

Sind Ihnen die Katasterangaben nicht bekannt, wählen Sie die Auswahl über "Anschrift".

Wenn Sie die richtige Flurstücksauswahl getroffen haben, klicken Sie auf die Schaltfläche "Weiter".

#### 2.2. Auswahl Kartenprodukt

Im nächsten Bestellschritt werden Ihnen Auswahllisten für das Format, den Bezugsweg und die Farbausprägung angezeigt.

In der Auswahlliste "**Auswahl**" werden alle für das Flurstück möglichen Format-/ Maßstabskombinationen angegeben. Dies können die DIN-Formate von A4 bis A0 in den Ausrichtungen Hoch- und Querformat in den Maßstäben 1:500 und 1:1.000 sein. (Bei der Amtlichen Basiskarte (ABK) 1:2.500 und 1:5.000).

Alle in der Liste enthaltenen Formate bilden das / die gewählte/n Flurstückskennzeichen vollständig ab.

Benötigen Sie die Liegenschaftskarte als Unterlage für ein baurechtliches Antragsverfahren? Dann beachten Sie bitte, dass mindestens ein Auszug im DIN A3-Format, bevorzugt im Maßstab 1:500 benötigt wird. Wählen Sie also ggf. ein größeres Format aus, als mindestens angeboten wird.

| ~ |
|---|
| ~ |
| ~ |
|   |
|   |
| ~ |
|   |
|   |
|   |
|   |
|   |
|   |
|   |

In der Auswahlliste "**Bezugsweg**" wählen Sie aus, ob Sie die Karte als PDF-Download zum Selberausdrucken oder einen Kartenausdruck auf dem Postweg erhalten möchten. Bitte beachten Sie, dass die Gebühren für den PDF-Download rabattiert sind und denken an die maximale Größe des Ihnen zur Verfügung stehenden Druckers. Das Formular schlägt Ihnen deshalb bevorzugt das Format DIN A4 vor.

Als "**Farbausprägung**" stehen "Graustufen" und "farbig" zur Auswahl. Der Inhalt der Kartenauszüge ist identisch, nur ist für manche Zwecke, z.B., wenn eigene Ergänzungen in der Karte eingetragen werden müssen, die Graustufen-Ausgabe praktischer.

Die sich aus Ihrer Auswahl ergebende **Gebühr** wird im unteren Bereich des Formulars angezeigt. Wenn Sie die richtige Auswahl getroffen haben, klicken Sie auf die Schaltfläche "Weiter".

Hinweis: Sofern Sie über einen durch das Geodatenzentrum erzeugten **Gutscheincode** für die Testnutzung des Formulars verfügen, wählen Sie bei der Option *Ich habe einen Gutscheincode* "ja". Die Eingabe eines Gutscheincodes ermöglicht die einmalige Erzeugung eines kostenfreien Testauszuges, der nur zu Demonstrationszwecken dient. Eine weitergehende Verwendung ist nicht erlaubt.

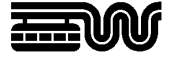

# 2.3. Rechnungsanschrift

Im nächsten Bestellschritt werden Ihre persönlichen Angaben soweit erforderlich abgefragt. Bitte geben Sie Name, Anschrift und Ihre E-Mail-Adresse ein.

| Rechnungsanschrift                                  |                  |
|-----------------------------------------------------|------------------|
| Firma                                               |                  |
|                                                     |                  |
| Vorname *                                           | Familienname * 0 |
| E-Mail*                                             |                  |
| Die Rechnungsanschrift ist auch die Lieferanschrift |                  |
| Staat *                                             |                  |
| Deutschland                                         | ~                |
| Straße *                                            | Hausnummer       |
| Postleitzahl * Ort *                                |                  |
| Bundesland                                          |                  |
|                                                     |                  |
| * Es handelt sich um eine Pflichtängabe.            |                  |
|                                                     | → Weiter         |
| l← Zum Antang ← Zurück                              | × Abbruch        |

Sofern Sie im vorherigen Bestellschritt den Bezugsweg "Kartenausdruck" gewählt haben, ist die Angabe der E-Mail-Adresse freiwillig. Wenn Sie sie angeben, erhalten Sie den Kartenauszug zusätzlich auch als PDF-Download.

Wenn Sie für die Zusendung Ihres Kartenausdruckes eine abweichende Lieferanschrift angeben möchten, entfernen Sie bitte den Haken bei "Die Rechnungsanschrift ist auch die Lieferanschrift."

Wenn Sie alle Angaben gemacht haben, klicken Sie auf die Schaltfläche "Weiter".

## 2.4. Formular einreichen

Das Bestellformular ist damit vollständig ausgefüllt.

Klicken Sie auf die Schaltfläche "Einreichen", um zum Bezahlvorgang zu gelangen.

| Ausfüllvorgang abschließen                                                            |                              |
|---------------------------------------------------------------------------------------|------------------------------|
| Dieses Formular ist jetzt vollständig ausgefüllt. Ihr<br>Möglichkeiten zur Verfügung: | ien stehen nun folgende      |
| Vorschau                                                                              |                              |
| Prüfen Sie Ihre Eingaben anhand einer Vorschau des Ergebnis-PDFs.                     |                              |
| Online Einreichen mit Bezahlsystem                                                    |                              |
| Ihre Daten werden SSL-verschlüsselt übertragen und dem Empfänger elektronis           | ch zur Verfügung gestellt.   |
| Im Anschluss an das Einreichen werden Sie aufgefordert für die jeweilige Dienst       | leistung online zu bezahlen. |
|                                                                                       |                              |
| Bestellung von Liegenschaftskarten                                                    |                              |
|                                                                                       |                              |
|                                                                                       |                              |
| (     Vorschau                                                                        | A Enreic                     |
| Vorschau                                                                              | A Enreic                     |

## 2.5. Bezahlen

Als Bezahlarten stehen PayPal, Kreditkarte (Visa oder Mastercard) und SEPA-Lastschrift zur Verfügung.

Akzeptieren Sie die Datenschutzerklärung und wählen anschließend die gewünschte Bezahlart aus.

| Emptanger            | Sitact Wuppertal                                                                                                    |                                       |
|----------------------|----------------------------------------------------------------------------------------------------|---------------------------------------|
| Verwendungszweck     | KP600200-LIEGENSCHAFTSKARTE                                                                                                    |                                       |
| information          | Nutzen Sie ausschließlich die Schaftflich<br>zur Navigation. Die Verwendung der "—"-<br>Schaftlichen Ihrei Internetanwendung lu<br>Zahlungsabbrüchen. | en der Anwendun<br>bzw. ,'-<br>Int zu |
| Summe                | 15,00 EUR                                                                                                    |                                       |
| Datesschatzenklasing |                                                                                                    |                                       |
| VISA                 |                                                                                                    |                                       |

#### 2.5.1. Zahlen per PayPal

| PayPal                                              |
|-----------------------------------------------------|
| Bei PayPal einloggen                                |
| Geben Sie Ihre E-Mail-Adresse oder Handynummer ein. |
| E-Mail-Adresse oder Handynummer                     |
| E-Mail-Adresse vergessen?                           |
| Weiter                                              |
| oder                                                |
| Als Gast bezahlen                                   |

Loggen Sie sich in 2 Schritten bei PayPal ein. Geben Sie hierzu Ihre E-Mail-Adresse oder Handynummer und nach betätigen der Schaltfläche "Weiter" Ihr Passwort ein.

Durch Klick auf die Schaltfläche "Einloggen" werden Sie zu Ihrem PayPal-Konto weitergeleitet, wo Sie Ihre Bestellung überprüfen und abschließen können.

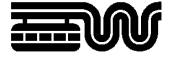

# 2.5.2. Zahlen per Kreditkarte

| Betrag          | 16,50 EUR           |  |
|-----------------|---------------------|--|
| Kaufdatum       | 09.06.2016 09.49.48 |  |
| Handler         | Stadt Wuppertal     |  |
| Karteninhaber   |                     |  |
| Kartennummer    |                     |  |
| Guilig bis      |                     |  |
| Kanenprüfnummer |                     |  |

Geben Sie die folgenden Angaben zu Ihrer Kreditkarte an:

- den Namen des Karteninhabers,
- die Kartennummer,
- das Gültigkeitsdatum,
- die Kartenprüfnummer.

#### 2.5.3. Zahlen per SEPA - Lastschrift

Geben Sie Kontoinhaber und IBAN ein und bestätigen Ihre Eingabe mit der Schaltfläche "OK".

|              | Zahlungsdaten       |
|--------------|---------------------|
| Detrog       | 15,00 EUR           |
| Kaufdatum    | 26.01.2021 10.17.18 |
| Handler      | Stadt Wuppertail    |
| Kuntoinhubes |                     |
| (BAN         |                     |
| ок           | Abbrechen           |
| ок           | Abbrechen           |

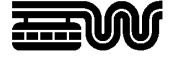

# 2.6. Einreichungsbestätigung

| Einreichungsbestätig             | gung                                         |
|----------------------------------|----------------------------------------------|
| Vielen Dank für Ihre Anfra       | ge, die wir schnellstens beantworten werden. |
| Die Gebühren in Höhe von 16,50 E | Euro wurden von Ihnen am 06.05.2016 bezahlt. |
| Vorgangsnummer                   | AS, KF60020D-X1VEwML                         |
| Obermittlungsdatum               | 86.00.2010                                   |
| Formular                         | Bestellung von Liegenschaftskarten           |
| Ausdrucken Lokal spe             | ichem                                        |

Nach erfolgreicher Bezahlung gelangen Sie zur **Einreichungsbestätigung**.

Hier wird Ihnen die **Vorgangsnummer** Ihrer Bestellung angegeben. Diese ist für alle Rückfragen zum Bestellvorgang wichtig.

Bitte drucken Sie sich für Ihre Unterlagen die Einreichungsbestätigung aus oder speichern sie lokal ab.

#### Ihr Bestellvorgang ist nun beendet.

Die Bestellung wird an die Stadt Wuppertal übertragen.

Die Liegenschaftskarte wird anschließend automatisiert erzeugt und ausgeliefert.

Bitte beachten Sie, dass die Kartenerzeugung in den Abendstunden und am Wochenende aufgrund von Aktualisierungen im Amtlichen Liegenschaftskataster-Informationssystem ALKIS verzögert erfolgt.

### 2.7. Benachrichtigung

Nach Ihrer Bestellung erhalten Sie vom Geodatenzentrum der Stadt Wuppertal zwei **E-Mail-Benachrichtigungen**.

Die erste Nachricht ist eine Eingangsbestätigung.

Die zweite Nachricht informiert Sie über den erfolgreichen Abschluss der **Kartenproduktion**.

| Betreff: Eingang Kartenbestellung bei der Stadt Wuppertal (Vorgangsnummer: AS                                                                                            | Cc:<br>Retreff Dire Vartenbertellung bei der Stadt Wungertel Norgangrummer AS (6600200 vABI0nd6)                                                                          |
|----------------------------------------------------------------------------------------------------|----------------------------------------------------------------------------------------------------|
| Sehr geehrte/r Kartenbesteller/in,                                                                                                    | Sehr geehrte/r Kartenbesteller/in,                                                                                                    |
| Sie haben über das Bestellformular mit der Vorgangsnummer AS_KF6<br>Karte angefordert.                                                                                   | die von Ihnen angeforderte Karte mit der Vorgangsnummer AS_KF600200-yABjRnd6 wurde<br>erfolgreich erzeugt und steht unter dem folgenden Link 14 Tage zum Download bereit: |
| Über den Status Ihrer Bestellung können Sie sich unter dem folgende<br>http://www.wuppertal.de/kartendownload/index.php?tid=AS_KF60                                      | http://www.wuppertal.de/kartendownload/index.php?tid=AS_KF600200-yABJRnd6                                                                                                 |
| Sobald die Karte erfolgreich erzeugt wurde und zum Download bereit<br>weitere Benachrichtigung.<br>Sofern Sie eine ausgedruckte Karte bestellt haben, erhalten Sie diese | Vielen Dank für ihre Bestellung. Für weitere Auskünfte steht ihnen das Geodatenzentrum gern<br>zur Verfügung.                                                             |
| Mit freundlichen Grüßen<br>I. A.                                                                                                    | Mit freundlichen Grüßen<br>i. A.<br>Geodatenzentrum                                                                                                    |
| Geodatenzentrum                                                                                                    |                                                                                                    |
|                                                                                                    | STADT WUPPERTAL                                                                                                    |

| Johannes Rau-Pietz                                              | 1  |
|-----------------------------------------------------------------|----|
| Online-Bestellungen                                             |    |
| Ihre Bestellung                                                 |    |
| Produkt:                                                        |    |
| Stadtgrundkarte mit kom. Erg. (farbig), DIN A4 Hochformat 1:500 |    |
| Flurstück:                                                      |    |
| 053277-006-04316/0114                                           |    |
| Vorgangsnummer:                                                 |    |
| KFAS_KF600200-rNuXNVFg                                          |    |
| Status der Auftragsbearbeitung                                  | ,  |
| STADT PRODUKT RECHNU                                            | NG |

Die E-Mail enthält einen **Download-Link**, der die Seite <u>www.wuppertal.de/kartendownload/</u> direkt mit Ihrer Vorgangsnummer aufruft. Hier können Sie Ihre Karte und den zugehörigen Kostenbescheid im PDF-Format 14 Tage herunterladen und zur weiteren Verwendung selber ausdrucken.

Bitte beachten Sie beim Ausdruck Ihrer PDF-Karte, dass Sie bei den Druckereinstellungen keine Verkleinerung oder automatische Seitenanpassung ausgewählt haben, damit der Maßstab korrekt ausgegeben wird.

Sofern Sie einen Kartenausdruck bestellt haben, erhalten Sie Ihre Karte vom Geodatenzentrum auf dem Postweg zugeschickt.

#### **Benötigen Sie Hilfe?**

Unser **Geodatenzentrum** steht Ihnen für Rückfragen gerne zur Verfügung: Telefon +49 202 563 5399, E-Mail <u>geodatenzentrum@stadt.wuppertal.de</u>